| LoRaWAN Gateway Embedded<br>with NS User Manual | Ver.                     | Class |
|-------------------------------------------------|--------------------------|-------|
|                                                 | V1. 0. 5                 |       |
|                                                 | Product: LoRaWAN Gateway |       |
|                                                 | Embedded with NS         |       |

# LoRaWAN Gateway Embedded with NS User Manual

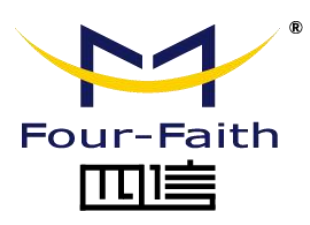

Hotline: 400-8838 -199 Tel:+86-592-6300320 Fax:+86-592-5912735 Website:<u>www.four-faith.com</u> Add:Floor 11,A06 building, No.370,Chen gyi Street,Jimei District, Xiamen,China

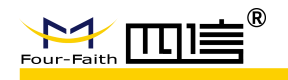

### **Document Revision Record**

| Data       | Ver    | Description                     | Author  |
|------------|--------|---------------------------------|---------|
| 2020-04-30 | V1.0.0 | Original version                | SGK     |
| 2020-05-15 | V1.0.1 | Modify data topology, and so on | YSL SGK |
| 2020-05-21 | V1.0.2 | Add note for web browser        | SGK     |
| 2020-06-22 | V1.0.3 | Improve document                | SGK     |
| 2020-08-06 | V1.0.4 | Improve document                | SGK     |
| 2020-09-27 | V1.0.5 | Function change update          | SGK ZQG |
|            |        |                                 |         |

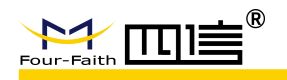

### **Copyright Notice**

All contents in the files are protected by copyright law, and all copyrights are reserved by Xiamen Four-Faith Communication Technology Co., Ltd. Without written permission, all commercial use of the files from Four-Faith are forbidden, such as copy, distribute, reproduce the files, etc., but non-commercial purpose, downloaded or printed by individual (all files shall be not revised, and the copyright and other proprietorship notice shall be reserved) are welcome.

### **Trademark Notice**

Four-Faith、四信、<sup>Four-Faith</sup>、**Four-Faith**<sup>®</sup>、 <sup>\*</sup> are all registered trademarks of

Xiamen Four-Faith Communication Technology Co., Ltd., illegal use of the name of Four-Faith, trademarks and other marks of Four-Faith is forbidden, unless written permission is authorized in advance.

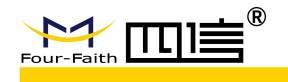

# Content

| Preface                                     | 6   |
|---------------------------------------------|-----|
| 1 Product Introduction                      | 7   |
| 1.1 Embedded NS location in LoRaWAN network | . 8 |
| 1.2 Features                                | 8   |
| 2 page introduction                         | 10  |
| 2.1 Open the web                            | 10  |
| 2.2 Login                                   | 10  |
| 2.2.1 Menu directory                        | 11  |
| 2.3 Status                                  | 12  |
| 2.3.1 Overview                              | 12  |
| 2.3.2 LoRa Packet Logger                    | 13  |
| 2.3.3 System Log                            | 13  |
| 2.4 Network                                 | 14  |
| 2.4.1 WAN interface                         | 14  |
| 2.4.2 Wi-Fi                                 | 15  |
| 2.4.3 Network Diagnose                      | 15  |
| 2.4.4 Firewall                              | 16  |
| 2.5 LoRa Gateway                            | 16  |
| 2.5.1 LoRa gateway                          | 16  |
| 2.6 LoRa Network Server                     | 18  |
| 2.6.1 Status                                | 18  |
| 2.6.2 Basic setting                         | 19  |
| 2.6.3 Gateway                               | 19  |
| 2.6.4 Application                           | 20  |
| 2.6.5 Global integration                    | 22  |
| 2.7 Device                                  | 24  |
| 2.7.1 Overview                              | 24  |
| 2.7.2 Configure                             | 25  |
| 2.7.3 Activiation                           | 25  |
| 2.7.4 Downlink                              | 26  |
| 2.7.5 Live Device Data                      | 27  |
| 2.8 System                                  | 27  |
| 2.8.1 System information                    | 27  |
| 2.8.2 Change Password                       | 28  |
| 2.8.3 Reboot                                | 28  |
| 2.8.4 Restore Default                       | 29  |
| 3 Common operations                         | 30  |
| 3.1 Enter the management platform           | 30  |
| 3.2 Use Public NS                           | 30  |

4 / 37

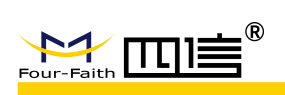

LoRaWAN Gateway Embeded with NS User Manual

| 31<br>1 |
|---------|
| 1       |
| · 1     |
| 51      |
| 3       |
| 3       |
| 54      |
| 5       |
| 6       |
| 6       |
| 57      |
| 57      |
|         |

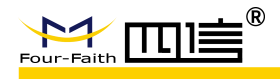

# Preface

### Overview

This user manual suits F8926-GW/F8L10GW embedded with NS version. F8926-GW/F8L10GW embedded with NS version can be configured as a common LoRaWAN gateway to transparently transmit data to an external NS server, or set as an embedded NS to directly connect to the customer platform, or set as multiple gateways , using one of the gateways as the NS server, the others as general gateway, and finally forms a gateway group from its web configuration page. Combined with LoRaWAN standard products, including LoRaWAN module, LoRaWAN terminal, LoRaWAN gateway and base station.

You can quickly understand the architecture and functions of the embedded NS, and quickly build a LoRaWAN network using the embedded NS by reading this document.

## Readers

This manual is mainly intended for the following engineers:

- System Design Engineer
- Software Engineer
- Test Engineer
- Technical Support Engineer
- Customer

# Brief Introduction

This document includes 4 chapters, as followings:

| Chapter                 | Content                                                    |
|-------------------------|------------------------------------------------------------|
| 1. Product Introduction | Graphical overall architecture, including interfaces, etc. |
| 2. Page Introduction    | Each web page function introduction                        |
| 3. Common operations    | Common setting steps                                       |
| 4.Data Format           | Various data formats for docking clients                   |

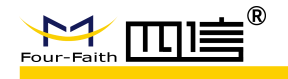

# **1** Product Introduction

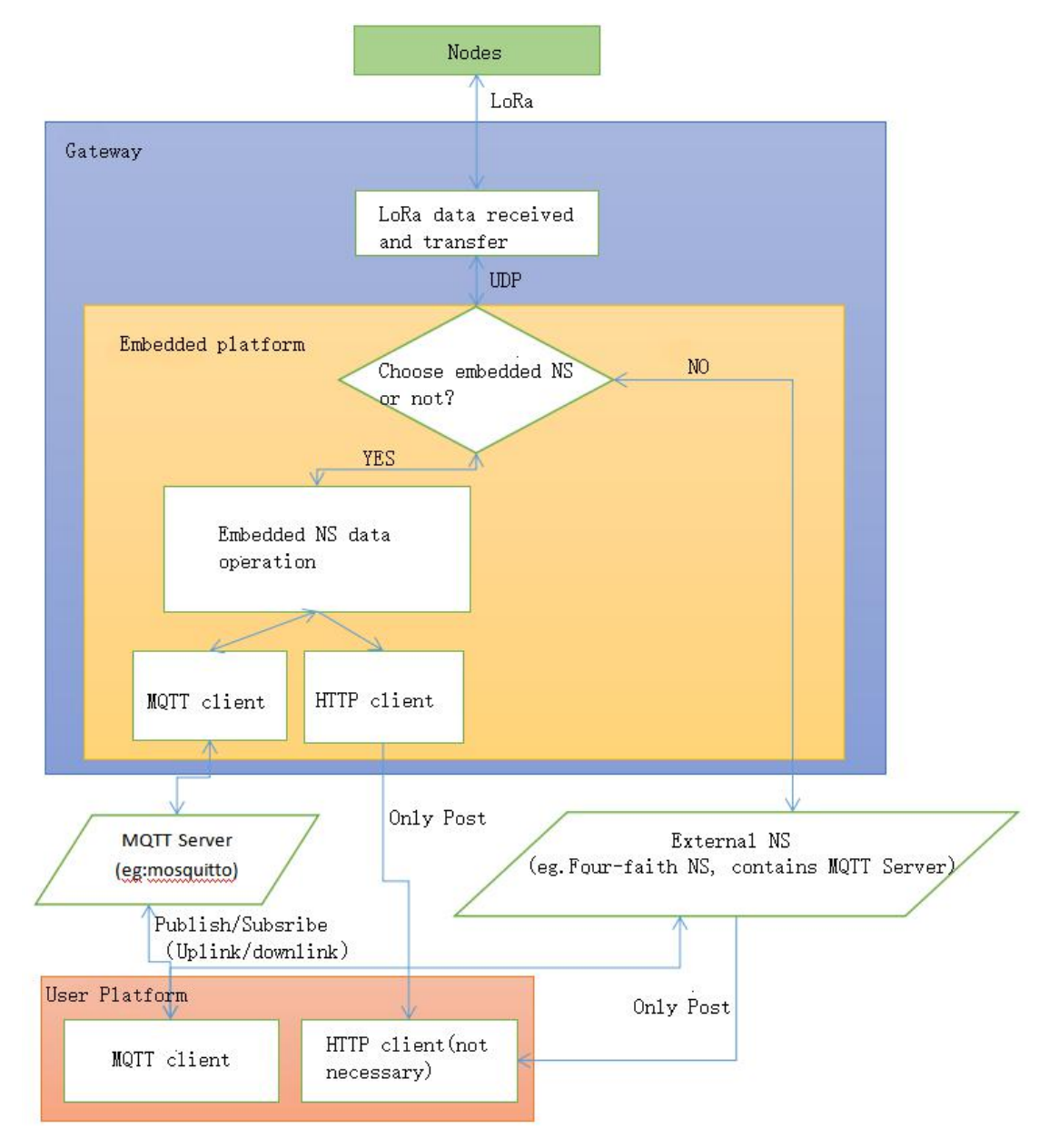

#### **Data Topology**

As shown in the figure above, LoRa data receiving and forwarding is the data transfer processing program in the original gateway, this program is to transmit LoRa uplink and downlink data transparently. It receives and packs data simply then forward to NS, or receives NS downlink data and sends to LoRa concentrator, then sends to device. Now the program is modified to communicate with the embedded NS (UDP port is 1699 by default); The data flow direction can be configured in the embedded NS. It will be the same as the traditional mode if the flow is to the external NS, the embedded NS is only for data forwarding and statistical information function. Greatly facilitates

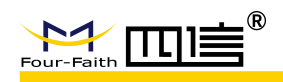

customers to observe the nearby LoRa network environment, so that channel conflicts can be avoided by modifying the frequency grouping. The data will be transferred to embedded NS for processing if it is configured as a embedded NS, and the data will communicate with external clients through the following MQTT or HTTP. The data format is exactly the same as the original Four-Faith external NS.

Embedded NS is used as the LoRaWAN core network. The product can theoretically support a large number of gateways and nodes to access, it manages LoRaWAN equipment network addition, data encryption and decryption, data uplink and downlink, and data push. The uplink data is decrypted by LoRaWAN and establishes a relationship with the client through the interface, and the uplink data is sent to the client platform. Users can download data through MQTT and send it to devices after being encrypted by LoRaWAN.

This document describes the functions of LoRaWAN gateway embedded NS in detail , the meaning of each function module, and the related operations and parameter meanings.

# **1.1 Embedded NS location in LoRaWAN network**

Four-Faith LoRaWAN gateway Embedded NS is safe and reliable. It supports ADR(Auto Data Rate) feature. It uses UDP to communicate between embedded NS and base station, and the protocol is LoRa Alliance Standard protocol. Users don't need external NS if use this LoRaWAN gateway Embedded NS.

# 1.2 Features

- Can switch to embedded NS or external NS at any time
- Statistics on the data reported from gateway, and compares the uplink data and data rate
- View gateway real-time data report
- View system operation log and set log level
- View and configure wan port, WiFi, firewall parameters
- Check network connection, configure the gateway's uplink and downlink frequency points, and choose the default group or custom frequency point
- LoRa network server adopts a hierarchical management mechanism, which is convenient for device management. It's divided into applications and devices to meet different application scenarios from different industries
- Support ClassA, ClassC
- Support LoRaWAN version (V1.0.2)
- Support to modify the device communication rate range, such as set to SF7-SF12
- Support to modify the downlink transmit power
- Support OTAA method

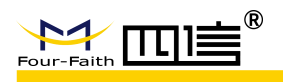

- Add devices automatically, no need to add in advance
- Real-time view of the device uplink and downlink data
- Multi-gateway can be added, and judge gateway real- time online status
- Provide HTTP push or MQTT subscription and publishing externally to achieve data uplink and downlink
- Support to switch between Chinese and English
- WIFI IP is fixed for easy configuration management
- Node data packet loss rate statistics
- Support a large number of nodes, up to 1000 for one single embedded NS
- Support multiple gateways to form a gateway group, where the main gateway opens the embedded NS, and other data flows to the main gateway, the number of main gateways can be up to 10

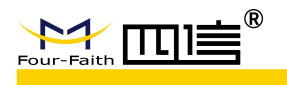

# 2 page introduction

Note: The order of introduction on following pages is from left to right, top to bottom

# 2.1 Open the web

1) Method 1:

After the gateway is powered on, the default wifi name: Four-Faith-LoRaWAN, the default password is 123456, after connected, open the browser: http://192.168.240.1:8080

2) Method 2:

The gateway WAN address (if set to static IP-192.168.1.88), you can directly visit http://192.168.1.88:8080

 If the page is abnormal or you cannot log in (such as modifying the gateway IP, network connection type, etc.), try to refresh page by CTRL+F5 or use the incognito mode to browse

Note: Please use Google Chrome, other browsers may have compatibility issues

# 2.2 Login

In the upper right corner, you can switch between Chinese and English. After entering the user name and password, click Login. Default user name: admin, password: 123456

|   | Four-Faith LoRaWAN Gateway | ″ <mark>A</mark> ≭ |
|---|----------------------------|--------------------|
| * | admin                      |                    |
| ô |                            | ~ <del>~</del>     |
|   | Login                      |                    |
|   |                            | 77                 |

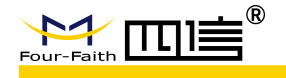

# 2.2.1 Menu directory

| D | Status            |    | ■ Dashbo   | ard / Status / Overview | N         |           |            |                |                     |
|---|-------------------|----|------------|-------------------------|-----------|-----------|------------|----------------|---------------------|
| 8 | Network           |    | Overview × |                         |           |           |            |                |                     |
|   | LoRa Gateway      |    | 7          | Receive Count           |           |           | Send Count | <u></u>        | Active Node         |
| 8 | LoRa Network Serv | er |            | 0                       |           |           | 0          | **             | 0                   |
|   | Svstem            |    |            |                         |           |           |            |                |                     |
|   |                   |    | LoRa Chan  | inel Occupancy Statist  | ics       |           |            | LoRa Rate Occu | pancy Statistics    |
|   |                   |    | -O- chan0  |                         | -O- chan3 | -O- chan4 |            | -0-            | sf7 -O- sf8 -O- sf9 |
|   |                   |    | -Ò- chan7  |                         |           |           |            |                |                     |

- As shown in the figure above, the menu on the left is briefly introduced from top to bottom as follows
- Status: Display the data reported by the gateway, display the channel occupancy and data rate of the reported data, view the real-time log of the uplink and downlink, and view the system log
- You can view and set routing related parameters, and also detect the current network environment
- LoRa Gateway: Built-in or external NS can be configured, and the uplink frequency of the gateway can be configured
- LoRa network server: When the data is configured as the built-in NS, When the device is added to the network, the parameters can be automatically added after the successful verification, without adding the device list in advance
- System: View and configure system related parameters, modify user password and restart the system, etc.
- Upper right corner-Right 1: Click the drop down to log out
- Upper right corner-right 2: switch between Chinese and English
- Upper right corner-right 3: Full screen, click to restore normal screen after full screen
- The middle button on the right: display the theme and other settings

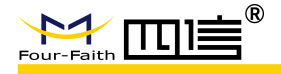

# 2.3 Status

### 2.3.1 Overview

| Status                           | E Dashboard / Status / Overview                                                                            | 50 📧 🎴                                         |
|----------------------------------|----------------------------------------------------------------------------------------------------|------------------------------------------------|
| Overview                         | Overview ×                                                                                                 |                                                |
| LoRa Packet Logger<br>System Log | Receive Count Send Count                                                                                   | Active Node Busy Nod                           |
| ⊠ Network ∽                      |                                                                                                    |                                                |
| 🕅 LoRa Gateway                   | LoRa Channel Occupancy Statistics<br>-O- chan0 -O- chan1 -O- chan2 -O- chan3 -O- chan4 -O- chan5 -O- chan6 | LoRa Rate Occupancy Statistics                 |
| LoRa Network Server              | -O- chan/                                                                                                  |                                                |
| ☺ System ∽                       | 0.8                                                                                                    | 0.8                                            |
|                                  | 0.6                                                                                                    | 0.6                                            |
|                                  | 0.4                                                                                                    | 0.4                                            |
|                                  | 0.2                                                                                                    | 0.2                                            |
|                                  | 0<br>16h 18h 20h 22h 0h 2h 4h 6h 8h 10h 12h 14h                                                            | 0<br>16h 18h 20h 22h 0h 2h 4h 6h 8h 10h 12h 14 |

As shown in the figure above: It mainly contains some statistical information (statistical information will be re-stated after the gateway restarts). The following details are introduced:

- > Receive Count: the number of messages received since the system started
- > Send Count: the number of messages sent when the system starts
- > Active Node: the number of uplink nodes received by the gateway
- Busy node: the node is regarded as a busy node if it is sending twice data in 10 seconds, and the number in the past 1 hour is counted here
- LoRa Channel Occupancy: channel occupancy in each period in the past 24 hours
- LoRa Rate Occupancy Statistics: the rate occupancy of each period in the past 24 hours
- LoRa network server: system startup time, LoRa protocol, number of devices, number of NS devices uplink, number of NS devices downlink, NS MQTT connection status
- System: host name, lan mac, wan mac, wireless mac, wan ip, lan ip, wan protocol respectively
- Wireless: wireless switch, mode, network mode, name, channel, transmission power respectively

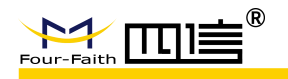

#### 2.3.2 LoRa Packet Logger

| Status                      | Dashboard / Statu     | is / LoRa Packet Logger |         |      |     |       |        |    |
|-----------------------------|-----------------------|-------------------------|---------|------|-----|-------|--------|----|
| Overview                    | Overview × • LoRa Par | cket Logger ×           |         |      |     |       |        |    |
| LoRa Packet Logger          | All                   | ×                       | devAddr |      |     | Clear | Export |    |
| System Log                  | Time                  | Data Type               | Freq.   | RSSI | SNR | TxPwr | Modu   | CR |
| ፼ Network ∽                 |                       |                         |         |      |     |       |        |    |
| <sup>(</sup> ) LoRa Gateway |                       |                         |         |      |     |       |        |    |
| 国 LoRa Network Server       |                       |                         |         |      |     |       |        |    |
| ☺ System ∽                  |                       |                         |         |      |     |       |        |    |

As shown above: The main function is to display the data reported by the gateway in real time. The details are as follows:

- Switch: open by default, can be paused, data is only stored in the background for 10s, will be deleted when it expires
- Type Selection: include ALL/Join Request/Join Accept/Unconfirmed Data Up/Unconfirmed Data Down/Confirmed Data Up/Confirmed Data Down
- devAddr: Enter the short address allocated by the network, then only the relevant data information of the address will be displayed
- > Clear: clear the displayed data
- > Export: Export the data to excel

#### 2.3.3 System Log

| Status              | Dashboard / Status / System Log                                                                                                    |
|---------------------|----------------------------------------------------------------------------------------------------|
| Overview            | Overview × LoRa Packet Logger × • System Log ×                                                                                                    |
| LoRa Packet Logger  | System Log                                                                                                    |
| System Log          | time="2020-11-23 15:57:55" level=DEBUG msg="send to gateway,addr="127.0.0.1:43821",type="PullACK"" time="2020-11-23 15:57:55" level=DEBUG msg="rcv from gateway,addr="127.0.0.1:43821",type="PullData"" |
| 🔞 Network 🗸 🗸       |                                                                                                    |
| 쎻 LoRa Gateway      |                                                                                                    |
| LoRa Network Server |                                                                                                    |
| ூ System ∽          |                                                                                                    |

As shown in the figure above: The main function is to display the real-time log of the system running, which is convenient for checking the running status. The details are as follows:

- Switch: open by default, can be paused
- > Copy: Copy all the displayed logs and paste them on the notepad by

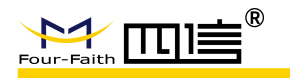

LoRaWAN Gateway Embedde with NS User Manual

pressing CTRL+V

Clear: clear all current logs

# 2.4 Network

#### 2.4.1 WAN interface

| 🖵 Status 🗠         | <b>⊒</b> Dashb | ooard / Network / WAN | I Interface  |                                       |
|--------------------|----------------|-----------------------|--------------|---------------------------------------|
| Overview           | Overview ×     | LoRa Packet Logger ×  | System Log × | WAN Interface ×                       |
| LoRa Packet Logger |                |                       | Connection 1 | Type Automatic Configuration - DHCP V |
| System Log         |                |                       | Wan          | Nat Disable C Enable                  |
| ⊠ Network ∧        |                |                       |              | STP Disable Enable                    |
| WAN Interface      |                |                       |              | Save & Modify                         |
| Wi-Fi              |                |                       |              |                                       |
| Diagnose           |                |                       |              |                                       |
| Firewall           |                |                       |              |                                       |

> network configuration, such as static IP or DHCP

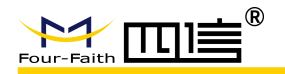

LoRaWAN Gateway Embedde with NS User Manual

### 2.4.2 Wi-Fi

| Status                  | Dashboard / Network / Wi-Fi                                            |  |
|-------------------------|------------------------------------------------------------------------|--|
| Oveniew                 | Overview × LoRa Packet Logger × System Log × WAN Interface × • Wi-Fi × |  |
| LoRa Packet Logger      | Basic Wireless Security                                                |  |
| System Log              | Wireless Network Disable C Enable                                      |  |
| 🕺 Network 🔗             | Wireless Mode AP ~                                                     |  |
| WAN Interface           | Wireless Network Mode Mixed ~                                          |  |
| Wi-Fi                   | Wireless Network Name (SSID) Four-Faith-LoRaWAN                        |  |
| Diagnose                | Wireless Channel Auto                                                  |  |
| Firewall                | Channel Width Auto                                                     |  |
| 👾 LoRa Gateway          | Wireless SSID Broadcast Disable C Enable                               |  |
| III LoRa Network Server | Save & Modify                                                          |  |

- Configure wireless parameters, including mode selection and wireless security settings
- After the parameter is modified here, the wifi will restart, and device need to reconnect to the wifi to use it

### 2.4.3 Network Diagnose

| ☐ Status ^         | Dashboard / Network / Di      | agnose                       |                      |              |
|--------------------|-------------------------------|------------------------------|----------------------|--------------|
| Overview           | Overview × LoRa Packet Logger | System Log × WAN Interface × | Wi-Fi × • Diagnose × |              |
| LoRa Packet Logger | Network Tool                  |                              |                      |              |
| System Log         | 120.42.46.98                  | 120.42.46.                   | 98                   | 120.42.46.98 |
| ⊠ Network ^        | Ping                          | S Tracero                    | oute                 | Nslookup     |
| WAN Interface      |                               |                              |                      |              |
| Wi-Fi              |                               |                              |                      |              |
|                    |                               |                              |                      |              |
| Firewall           |                               |                              |                      |              |

As shown in the figure above: The function is to diagnose the current network environment of the router. The execution commands are as follows: Ping: ping -c 4 120.42.46.98

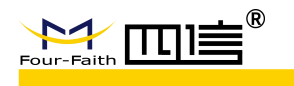

- Traceroute: traceroute -n -m 4 -q 3 -w 2 120.42.46.98
- Nslookup: nslookup 120.42.46.98
- Copy: copy log
- Clear: Clear the log

#### 2.4.4 Firewall

| Status ^           | Dashboard / Network /      | Firewall          |                 |         |            |              |  |
|--------------------|----------------------------|-------------------|-----------------|---------|------------|--------------|--|
| Overview           | Overview × LoRa Packet Log | er × System Log × | WAN Interface × | Wi-Fi × | Diagnose × | ● Firewall × |  |
| LoRa Packet Logger | Security                   |                   |                 |         |            |              |  |
| System Log         | Firewall Protection        |                   |                 |         |            |              |  |
| 🗟 Network 🗠        | SPI Firewall               |                   |                 |         |            |              |  |
| WAN Interface      | Additional Filters         |                   |                 |         |            |              |  |
| W6 E1              | Filter Proxy               |                   |                 |         |            |              |  |
| VVI-FI             | Filter Cookies             |                   |                 |         |            |              |  |
| Diagnose           | Filter Java Applets        |                   |                 |         |            |              |  |
| Firewall           | Filter ActiveX             |                   |                 |         |            |              |  |

- > Configure firewall related parameters
- ۶

# 2.5 LoRa Gateway

### 2.5.1 LoRa gateway

| ē | Status              | <b>Ξ</b> Dashb | oard / LoRa Gateway / | LoRa Gateway     |        |            |            |            |            |                  |
|---|---------------------|----------------|-----------------------|------------------|--------|------------|------------|------------|------------|------------------|
| 1 | Network ~           | Overview ×     | LoRa Packet Logger ×  | System Log ×     | WAN II | nterface × | Wi-Fi ×    | Diagnose × | Firewall × | ● LoRa Gateway × |
|   |                     | Basic          | Frequency Band Set    |                  |        |            |            |            |            |                  |
| 8 | LoRa Network Server |                |                       | * Gateway        | MAC    | 54D0B4F    | FFE3AB6CI  | E          |            |                  |
|   | System 🗸            |                |                       | * Internal UDP   | Port   | 1699       |            |            |            |                  |
|   |                     |                |                       | Prot             | tocol  | Build-in L | .oRa Serve | r          |            | ~                |
|   |                     |                |                       | Keepalive Interv | al (s) | 10         |            |            |            |                  |
|   |                     |                |                       |                  |        | Save 🤡     | & Modify   |            |            |                  |

- > Currently is external NS mode, it can be modified to built-in NS
- When configured as gateway cascade, the internal communication port and server port (UDP) cannot be the same
- Device information (including network information) when switching between internal and external NSs is different on different NS, and devices

|                     | ®<br>LoRaWA                                      | N Gateway Embeded with NS User Manual                    |
|---------------------|--------------------------------------------------|----------------------------------------------------------|
|                     |                                                  |                                                          |
| generally ne        | eed to be re-joined                              |                                                          |
| 🖵 Status 🗸 🗸        | Dashboard / LoRa Gateway / LoRa Gateway          |                                                          |
| 🕲 Network 🛛 🗡       | Overview × LoRa Packet Logger × System Log × WAN | Interface × Wi-Fi × Diagnose × Firewall × • LoRa Gateway |
| 🖗 LoRa Gateway      | Basic Frequency Band Set                         |                                                          |
| LoRa Network Server | Is Customize                                     |                                                          |
| Status              | Working Area (Frequency Band MHz)                | CN_470_510 ~                                             |
| Basic               | LoRaWAN Public                                   |                                                          |
| Gateway             | Erequency Sub Band                               | channel 0 channel 7 (470 2MUz 471 7MUs)                  |
| Application         | Frequency Sub-Band                               |                                                          |
| Global Integration  |                                                  | Save & Modify                                            |
| ூ System ∽          |                                                  |                                                          |

- > Support to choose between custom and non-custom modes
- Non-custom mode (recommended)-select the frequency band (such as CN470), select the corresponding group (the group contains the start-end value of the frequency point, a total of 8 frequency points, 0.2MHz interval)
- Custom mode-can manually modify the center frequency point and frequency point offset (as shown below)
- The frequency band and frequency parameters set here are lora radio frequency transceiver parameters. After modification, the gateway's receiving frequency of lora signal and other information will be adjusted

|           |           | ls Cu        | stomize   | 0          |           |           |           |           |          |         |
|-----------|-----------|--------------|-----------|------------|-----------|-----------|-----------|-----------|----------|---------|
|           | Radio 0 C | enter Freque | ency(Hz)  | 170600000  |           |           |           |           |          |         |
|           | Radio 1 C | enter Freque | ency(Hz)  | 471400000  |           |           |           |           |          |         |
|           | Minimu    | ım Tx Freque | ency(Hz)  | \$70000000 |           |           |           |           |          |         |
|           | Maximu    | ım Tx Freque | ncy(Hz)   | 510000000  |           |           |           |           |          |         |
|           |           | LoRaWAI      | N Public  | D          |           |           |           |           |          |         |
| chan.ID   | MultiSF 0 | MultiSF 1    | MultiSF 2 | MultiSF 3  | MultiSF 4 | MultiSF 5 | MultiSF 6 | MultiSF 7 | LoRa std | FSK     |
| Enable    |           |              |           |            |           |           |           |           |          |         |
| Radio     | Radio 0   | Radio 0      | Radio 0   | Radio 0    | Radio 1   | Radio 1   | Radio 1   | Radio 1   | Radio 1  | Radio 1 |
| lf(Hz)    | -300000   | -100000      | 100000    | 300000     | -300000   | -100000   | 100000    | 300000    | -200000  | 300000  |
| Freq.     | 470.3MHz  | 470.5MHz     | 470.7MHz  | 470.9MHz   | 471.1MHz  | 471.3MHz  | 471.5MHz  | 471.7MHz  | -        | -       |
| Pandwidth | 125KH7    | 125KH7       | 125KH7    | 125KH7     | 125KH7    | 125KHz    | 125KH7    | 125KHz    | 1        |         |

The custom mode is mainly to meet the special frequency needs of customers

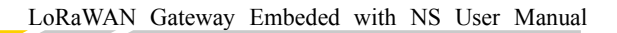

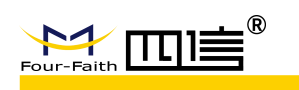

Each parameter in the picture can be modified, but due to the limitation of the radio frequency board hardware, it still needs to be configured according to the LoRaWAN specification

#### ۶

# 2.6 LoRa Network Server

LoRa network server: As the LoRa core network, it carries the encryption,

decryption and network operations of LoRaWAN data

# 2.6.1 Status

| D   | Status ~            | <b>≣</b> Da | shboard / LoRa Net | work Serve | er / Status  |           |          |         |            |            |         |         |              |    | 25 | A≍   |    |
|-----|---------------------|-------------|--------------------|------------|--------------|-----------|----------|---------|------------|------------|---------|---------|--------------|----|----|------|----|
| 8   | Network             | Overview    | × LoRa Packet Log  | ger × S    | System Log 🛛 | WAN Inter | face ×   | Wi-Fi × | Diagnose > | Firewall × | LoRa Ga | teway × | Status       | ×  |    |      |    |
| °A0 | LoRa Gateway        | Basic       | Infomation         |            |              |           |          |         |            |            |         |         |              |    |    |      |    |
|     |                     | Star        | Time               | 2020-1     | 1-23 14:53:4 | 1 Dev     | vice Num | nber    | 0          |            | Gat     | eway N  | umber        | 1  |    |      |    |
|     | LORA NETWORK SERVER | Total       | Uplink             | 0          |              | Tota      | al Downl | ink     | 0          |            |         |         |              |    |    |      |    |
| 3   |                     |             |                    |            |              |           |          |         |            |            |         |         |              |    |    |      |    |
|     | Basic               | RSS         | I distributed      |            |              | S         | NR distr | ibuted  |            |            | 1       | DataRa  | te distribut | ed |    |      |    |
|     | Gateway             |             | >-40               |            | 120          |           |          | 5       |            | - <-15     |         |         | cf7          |    |    | f12  |    |
|     | Application         |             |                    |            |              |           |          |         |            |            |         |         |              |    |    |      |    |
|     | Global Integration  |             |                    |            |              |           | 0        |         |            |            |         | sf8     |              |    |    |      | sf |
| \$  | System              |             |                    |            |              |           |          |         |            |            |         |         |              | Y  |    |      |    |
|     |                     | 2           | -80~-60            |            | 100~-80      |           | -5~1     |         |            |            |         |         | sf9          |    | 1  | sf10 |    |

As shown in the figure above: To use this function, you need to configure the protocol in the LoRa gateway as Build-in LoRa Server, and the data will flow to the LoRa network server. The functions are described as follows:

- Start-up time: system start-up time
- > Number of devices: the number of devices that have been added
- > Number of gateways: the number of gateways that have been added
- Total Uplink: The total number of uplink packets of the added device since the system starts
- Total Downlink: The total number of downlink packets of the added device since the system starts
- RSSI distributed: Upstream data RSSI distribution of all devices in the past 24 hours
- SNR distributed: SNR distribution of uplink data of all devices in the past 24 hours
- DataRate distributed: DataRate distribution of uplink data of all devices in the past 24 hours
- > Communication distributed: the distribution of the uplink and downlink data

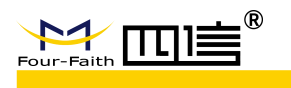

of each time period in the past 24 hours

### 2.6.2 Basic setting

| 🖵 Status 🛛 🔿        | Dashboard / LoRa Network Server / Basic |                                                               |                                          |
|---------------------|-----------------------------------------|---------------------------------------------------------------|------------------------------------------|
| Overview            | 首页 × Overview × Status × Basic ×        |                                                               |                                          |
| LoRa Packet Logger  | Working Area (Frequency Band MHz)       | CN_470_510 ~                                                  |                                          |
| System Log          | 0                                       |                                                               |                                          |
| ⊠ Network ∨         | Open ADR                                |                                                               |                                          |
| 🕅 LoRa Gateway      | Minimum Rate                            | LoRa:SF12/125kHz $\lor$                                       | Used for ADR. Minimum data rate allowed. |
| LoRa Network Server | Maximum Rate                            | LoRa:SF7/125kHz 🗸                                             | Used for ADR. Maximum data rate allowed. |
| Status              | ADR Margin (dB)                         | 10                                                            |                                          |
| Basic               | Network ID                              | The larger the value, the smaller the adjustment range, the I | ess likely it is to lose packets.        |
| Gateway             |                                         |                                                               |                                          |
| Application         | Rx 1 Delay (sec)                        | 1                                                             |                                          |
| Global Integration  | Rx 1 DataRate Offset                    | 0                                                             |                                          |
| ☺ System ∽          | Rx 2 Frequency (Hz)                     | 505300000                                                     |                                          |
|                     | Rx 2 Datarate                           | LoRa:SF12/125kHz $\vee$                                       |                                          |
|                     | Downlink Tx Power (dBm)                 | 20                                                            |                                          |

- Working Area :the frequency of lora network server,after modifying the frequency band, parameters such as RX2 Frequency will be adjusted to the default values along with it.
- ADR: auto-adjust datarate, include minimum rate, maximum rate and ADR Margin

### 2.6.3 Gateway

| 🖵 Status 🛛 🗠        | ■ Dashb | oard / LoRa Network Ser | ver / Galeway     |                     |                     |          |           |             |      | X 🛛 🏠           |
|---------------------|---------|-------------------------|-------------------|---------------------|---------------------|----------|-----------|-------------|------|-----------------|
| Overview            | 首页 × (  | Overview × Status ×     | Basic × • Gateway | ×                   |                     |          |           |             |      |                 |
| LoRa Packet Logger  | + Add   | Export                  |                   |                     |                     |          |           |             |      |                 |
| System Log          | ID      | Gateway MAC             | Name              | FirstSeenAt         | LastSeenAT          | Latitude | Longitude | Altitude(m) | 在线情况 | Operrate        |
| ⊠ Network ∨         | 2       | 54d0b4fffe3ab6ce        | 54d0b4fffe3ab6ce  | 2020-11-18 09:49:20 | 2020-11-24 14:47:24 | 0        | 0         | 0           | true | 🖉 Edit 💼 Delete |
| ₩ LoRa Gateway      |         |                         |                   |                     |                     |          |           |             |      |                 |
| LoRa Network Server |         |                         |                   |                     |                     |          |           |             |      |                 |
| Status              |         |                         |                   |                     |                     |          |           |             |      |                 |
| Basic               |         |                         |                   |                     |                     |          |           |             |      |                 |
| Gateway             |         |                         |                   |                     |                     |          |           |             |      |                 |
| Application         |         |                         |                   |                     |                     |          |           |             |      |                 |
| Global Integration  |         |                         |                   |                     |                     |          |           |             |      |                 |
| ⊙ System ∨          |         |                         |                   |                     |                     |          |           |             |      |                 |

- > Add or delete lorawan gateway, can monitor gateway online or not.
- > When the gateway reports data to the platform, the gateway will be added automatically, no need to add manually.

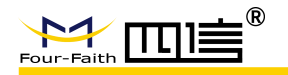

# 2.6.4 Application

| 🖵 Status 🛛 🔿        | Ē Das | hboard / LoRa | Network Se | erver / App | lication    |                     |                 |             | 20 AT           |
|---------------------|-------|---------------|------------|-------------|-------------|---------------------|-----------------|-------------|-----------------|
| Overview            | 首页 ×  | Overview ×    | Status ×   | Basic ×     | Gateway ×   | Application ×       |                 |             |                 |
| LoRa Packet Logger  | Appl  | ication Name  |            | + Add       |             |                     |                 |             |                 |
| System Log          | ID    |               | Name       |             | Device Numb | e CreateAt          | Allow Auto Join | Description | Operate         |
| 🖾 Network $\sim$    | 1     |               | APP1       |             | 0           | 2020-11-23 15:59:13 | true            | Test        | © View 🗊 Delete |
| 🕅 LoRa Gateway      |       |               |            |             |             |                     |                 |             |                 |
| LoRa Network Server |       |               |            |             |             |                     |                 |             |                 |
| Status              |       |               |            |             |             |                     |                 |             |                 |
| Basic               |       |               |            |             |             |                     |                 |             |                 |
| Gateway             |       |               |            |             |             |                     |                 |             |                 |
| Application         |       |               |            |             |             |                     |                 |             |                 |
| Global Integration  |       |               |            |             |             |                     |                 |             |                 |
| ⊙ System ∨          |       |               |            |             |             |                     |                 |             |                 |

As shown above: The function is to display the existing applications, enter or delete operations, as follows:

- Application name: click "Add" to create an application, and jump to the application setting interface
- > View: View application configuration and device list under application, etc.
- Delete: delete the current application, it cannot be deleted when there is a device under the application, you need to delete the device first

#### 2.6.4.1 Application-Application detail-Device manage

| 🖵 Status 🛛 🗠                             | ≣ Da     | shboard / L | oRa Network Server / Applicat | ion Detail               |                   |             |               |                    |             | 20 🔤 🔮          |
|------------------------------------------|----------|-------------|-------------------------------|--------------------------|-------------------|-------------|---------------|--------------------|-------------|-----------------|
| Overview                                 | 首页 ×     | Overview    | × Gateway × Application       | n × • Application De     | ail × Device ×    |             |               |                    |             |                 |
| LoRa Packet Logger                       | Applicat | ion: APP1   |                               |                          |                   |             |               |                    |             |                 |
| System Log                               | Devic    | ce Manage   | Application Set Integra       | tions                    |                   |             |               |                    |             |                 |
| ⊠ Network ∨                              | Plea     | se Input De | vEui Q Search                 | + Add •                  | Add In Bulk 🔯 Del | ite In Bull | c 🖉 Ex        | port               |             |                 |
| <sup>1</sup> X <sup>0</sup> LoRa Gateway |          | ID          | LastSeenAT 🖨                  | Name                     | DevEui            | Clas<br>s   | Join Mod<br>e | Device Addres<br>s | Description | Operate         |
| LoRa Network Server                      |          | 1           | never                         | dev_ff00112233445<br>566 | ff00112233445566  | A           | OTAA          | -                  |             | S View 💼 Delete |
| Status                                   | Tota     | 11 10/      |                               | Pata 1                   |                   |             |               |                    |             |                 |
| Basic                                    | 1018     | 10/pa       | age - C                       | 30 10 1                  |                   |             |               |                    |             |                 |
| Gateway                                  |          |             |                               |                          |                   |             |               |                    |             |                 |
|                                          |          |             |                               |                          |                   |             |               |                    |             |                 |
| Global Integration                       |          |             |                               |                          |                   |             |               |                    |             |                 |
| ⊕ System ∨                               |          |             |                               |                          |                   |             |               |                    |             |                 |

As the figure shown:

- Please input DevEui: here you can enter the complete DevEui and click "Add" to add a new device. It can also be used as a search condition to find the corresponding device
- Search: Fuzzy search device based on DevEui content
- Add: add new DeviceEUI
- > Add in bulk: A continuous number of devices can be added in batches, for

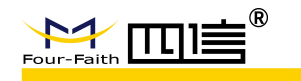

example: start devEui=ff00000000000001,number=2, then two devices will be added, namely ff0000000000001 and ff000000000002

- Delete in bulk: Check the box on the left side of the device to be deleted, you can delete it in batches
- > Export: export the device list with excel
- > View: the detail parameters for device
- > Delete: delete this device

#### 2.6.4.2 Application-Application detail-Application set

| Status ~                    | E Dashboard / LoRa Network Server / Application Defail    |                                        | 51                                                                            |
|-----------------------------|-----------------------------------------------------------|----------------------------------------|-------------------------------------------------------------------------------|
| Overview                    | 首页 × Overview × Gateway × Application × • Application Det | tail × Device ×                        |                                                                               |
| LoRa Packet Logger          | Application: APP1                                         |                                        |                                                                               |
| System Log                  | Device Manage Application Set Integrations                |                                        |                                                                               |
| ⊠ Network ∨                 | * Name                                                    | APP1                                   |                                                                               |
| <sup>121</sup> LoRa Gateway | AppEUI                                                    | 1A2B3C4D5E6F7G8H                       | default                                                                       |
| LoRa Network Server         | * АррКЕҮ                                                  | 1A2B3C4D5E6F7G8H1A2B3C4D5E6F70         | default                                                                       |
| Status                      | Allow Auto Join 🧲                                         | If enabled, LoRaWAN Device will be add | ed automatically after Application EUI and Application Key pass verification. |
| Basic                       | Description                                               | Tast                                   |                                                                               |
| Gateway                     | Description                                               | Test                                   |                                                                               |
| Application                 |                                                           | Save & Modify                          |                                                                               |
| Global Integration          |                                                           |                                        |                                                                               |
|                             |                                                           |                                        |                                                                               |

- Name: application name
- AppEUI: used to verify when auto join network, default:click defaul it will switch to Four-Faith value
- AppKEY: used to verify when auto join network, default:click defaul it will switch to Four-Faith value
- Allow auto join: no need to add the device in advance, the first time when device try join network , if the Application EUI and the application key are consistent with the device side, the device will be allowed to network and automatically add the device
- > Description: to describle the APP

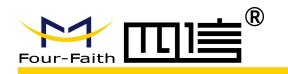

| 🖵 Status 🔷 🕺               | E Dashboard / Lo  | DRa Network Server | / Application Detail    |                                         |    |
|----------------------------|-------------------|--------------------|-------------------------|-----------------------------------------|----|
| Overview                   | Application: APP1 | × Gateway ×        | Application Detail ×    |                                         |    |
| LoRa Packet Logger         | Device Manage     | Application Set    | Integrations            |                                         |    |
| System Log                 |                   |                    | Data Encode/Decode Type | Base64                                  | U. |
| ⊠ Network ∨                |                   |                    |                         |                                         |    |
| <sup>40</sup> LoRa Gateway |                   |                    | Uplink Data URL         | Example: http://192.168.1.1:8080/uplink |    |
| LoRa Network Server        |                   |                    | Join Notification URL   | Example: http://192.168.1.1:8080/join   |    |
| Status                     |                   |                    |                         | Save & Modify                           |    |
| Basic                      |                   |                    |                         |                                         |    |
| Gateway                    |                   |                    |                         |                                         |    |
| Application                |                   |                    |                         |                                         |    |
| Global Integration         |                   |                    |                         |                                         |    |
| ∋ System 🗸 🗸               |                   |                    |                         |                                         |    |

2.6.4.3 Application-Application detail-Integrations

As above shown, can use HTTP POST to push data, only work as http client:

- > Data Encode/Decode Type: the data format to push
- > Uplink data URL: the address of uplink data
- > Join notification URL: the pushing address of join package

#### 2.6.5 Global integration

#### 2.6.5.1 Basic set

| E Status A E Dashboard / LoRa Network Server / Global Integration |                                                      |                  |  |  |
|-------------------------------------------------------------------|------------------------------------------------------|------------------|--|--|
| Overview                                                          | 首页 × Overview × Gateway × Application Detail ×  Glob | al Integration × |  |  |
| LoRa Packet Logger                                                | Basic Set MQTT Topic Template Setup                  |                  |  |  |
| System Log                                                        | MQTT Switch                                          |                  |  |  |
| 🖾 Network 🗸 🗸                                                     | MQTT Server Address                                  |                  |  |  |
| 🕅 LoRa Gateway                                                    | MOTT Server Port                                     | 1883             |  |  |
| LoRa Network Server                                               |                                                      |                  |  |  |
| Status                                                            | Client ID                                            | 5qFOTpWx         |  |  |
| Basic                                                             | Clean Session                                        |                  |  |  |
| Gateway                                                           | Qos                                                  | 0-Almost Once    |  |  |
| Application                                                       | keepalive                                            | 10               |  |  |
| Global Integration                                                | Turn on user authentication                          |                  |  |  |
| ົ System ∨                                                        |                                                      |                  |  |  |
|                                                                   |                                                      | Save & Modify    |  |  |

MQTT server address: the address of mqtt broker MQTT server port: port of your mqtt broker Client ID:define by user

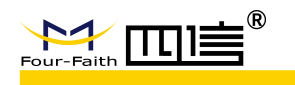

Turne on user authentication: fill in the username and password when MQTT broker require it

Other setting pls keep consistant with server side

#### 2.6.5.2 MQTT Topic Template Setup

| 🖵 Status 🛛 🔿        | 🗉 Dashboard / LoRa Network Server / Global Integration                                                                                                    |
|---------------------|----------------------------------------------------------------------------------------------------|
| Overview            | 首页 × Overview × Gateway × Application Detail × • Global Integration ×                                                                                                    |
| LoRa Packet Logger  | Basic Set MQTT Topic Template Setup                                                                                                    |
| System Log          |                                                                                                    |
| 🖾 Network 🗸 🗸       | Value to the complex application zero complex index of the complex index of the only complex application zero complex index of the only complex application zero complex index of the only complex application zero complex index of the only complex application zero complex index of the only complex application zero complex index of the only complex application zero complex index of the only complex application zero complex index of the only complex application zero complex index of the only complex application zero complex index of the only complex application zero complex application zero complex index of the only complex application zero complex index of the only complex application zero complex index of the only complex application zero complex index of the only complex index of the only complex index of the o |
| 🕅 LoRa Gateway      | Join Topic application/[(application_ID])/device/[(device_EUJ])/join                                                                                                    |
| LoRa Network Server | Uplink Topic application/[(application_ID)]/device/[(device_EU])]/re                                                                                                    |
| Status              | Downlink Topic application/[[application_ID]]/device/[[device_EU]]/tx                                                                                                    |
| Basic               | Save & Modify                                                                                                    |
| Gateway             |                                                                                                    |
| Application         |                                                                                                    |
| Global Integration  |                                                                                                    |
| 0.000               |                                                                                                    |

- > Join Topic: application/2/device/ff0000000000001/join
- > Uplink Topic: application/2/device/ff0000000000001/rx
- Subscrible total Topic: application/2/#
- Downlink Topic: application/2/device/ff0000000000001/tx,The format of the downlink data is as follows: (where the data content is base64 encoded data)

}

LoRaWAN Gateway Embeded with NS User Manual

# 2.7 Device

Note: the device page entry is in section 2.6.4.1, click the button on the right

side of the device-view

### 2.7.1 Overview

| C Status            | Overview Configure Activation Downlink Live Device Data |                  |                 |                     |                      |                        |
|---------------------|---------------------------------------------------------|------------------|-----------------|---------------------|----------------------|------------------------|
| Overview            |                                                         |                  |                 |                     |                      |                        |
| LoRa Packet Logger  | Basic Infomation                                        |                  |                 |                     |                      |                        |
| System Log          | LastSeenAT                                              | never            | Device Address  | (2)                 | Total Uplink         | 0                      |
| ⊠ Network ∨         | Total Downlink                                          | 0                |                 |                     |                      |                        |
| % LoRa Gateway      | RSSI distributed                                        |                  | SNR distributed |                     | DataRate distributed |                        |
| LoRa Network Server |                                                         |                  |                 |                     |                      |                        |
| Status              | >-40                                                    | - «-120          | *5              | - *-15              | sl7                  | sfi2                   |
| Basic               | -6040                                                   | -120100          | 0-5             | -15=-10             | sf8                  | sf11                   |
| Gateway             |                                                         |                  |                 |                     |                      |                        |
| Application         | -8060                                                   | -10080           |                 | -105                | - 912                | sf10                   |
| Global Integration  |                                                         |                  |                 |                     |                      |                        |
| ⊙ System ∽          | <-120 -120~-100<br>-60~-40 >-40                         | -100~-80 -80~-60 | <-15 -15~-10    | -10~-5 🛑 -5~0 🛑 0~5 | sf12 📰 sf11 💼        | sf10 🗾 sf9 🧱 sf8 📰 sf7 |
|                     |                                                         |                  |                 |                     |                      |                        |

| Communication distributed |                         |
|---------------------------|-------------------------|
|                           | -O- uplink -O- downlink |
|                           |                         |
| 0.8                       |                         |
|                           |                         |
| 0.6                       |                         |
|                           |                         |
| 0.4                       |                         |
|                           |                         |
| 0.2                       |                         |
| 0                         |                         |

Statistics will be re-stated after the statistics gateway restarts:

- > LastseenAT: The time of last uplink for this device
- > Device Address: the short ID when device join network
- Total Uplink: The number of uplink packets of the device after system is started
- Total Downlink: The number of downlink packets of the device after system is started
- RSSI distributed: RSSI distribution of the device's uplink data in the past 24 hours
- SNR distributed: SNR distribution of the device's uplink data in the past 24 hours
- DataRate distributed: Datarate distribution of the device's uplink data in the past 24 hours

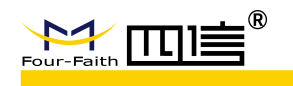

Communication distributed: The distribution of the uplink and downlink data of the device in the past 24 hours

### 2.7.2 Configure

| 🖵 Status 🛛 🔿        | Dashboard / LoRa Network Server / Device                |                      | 53 B |
|---------------------|---------------------------------------------------------|----------------------|------|
| Overview            | 首页 × Overview × Gateway × Application Detail × ● Device | ×                    |      |
| LoBa Packet Looger  | Device: ff00112233445566                                |                      |      |
|                     | Overview Configure Activation Downlink Live Device Date | ata                  |      |
| System Log          |                                                         |                      |      |
| 🕼 Network 🗸 🗸       | * Name                                                  | dev_ff00112233445566 |      |
| 🕷 LoRa Gateway      |                                                         |                      |      |
|                     | Class                                                   | ClassA               |      |
| LoRa Network Server | Join Mode                                               | отаа ~               |      |
| Status              |                                                         |                      |      |
| Basic               | Frame-counter Width                                     | 32 bit ~             |      |
| Gateway             | Description                                             |                      |      |
|                     |                                                         |                      |      |
| Аррисации           |                                                         | Save & Modify        |      |
| Global Integration  |                                                         |                      |      |
| © System 🗸 🗸        |                                                         |                      |      |

- > Name: named with deviceEUI
- Class: can choose classA or classC
- Join Mode: OTAA
- > Frame-counter Width: Frame count bits
- Description: to describle this device, if the device auto join network, the default description is "auto join device"

### 2.7.3 Activiation

| 🖵 Status 🛛 🔿        | Dashboard / LoRa Network Server / Device                                                                                                    |  |  |
|---------------------|----------------------------------------------------------------------------------------------------|--|--|
| Overview            | fit x       Overview ×       Gateway ×       Application Detail ×       ● Device ×          Device: ff00112233445566                 explants               Pervice × |  |  |
| LoRa Packet Logger  |                                                                                                    |  |  |
| System Log          |                                                                                                    |  |  |
| ⊠ Network ∨         | Device address -                                                                                                    |  |  |
| 🕅 LoRa Gateway      | Application session key 00000000000000000000000000000000000                                                                                                    |  |  |
| LoRa Network Server | Network session key 00000000000000000000000000000000000                                                                                                    |  |  |
| Status              | Linlink frame-counter 0                                                                                                    |  |  |
| Basic               |                                                                                                    |  |  |
| Gateway             | Downlink frame-counter 0                                                                                                    |  |  |
| Application         | Clear Downlink Frame Count                                                                                                    |  |  |
| Global Integration  |                                                                                                    |  |  |
| ☉ Svstem ∨          |                                                                                                    |  |  |

Display the secret key information and frame count value generated when the device is added to the network, can also clear the downlink frame count value

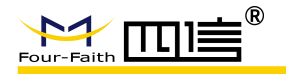

### 2.7.4 Downlink

| 🛛 Status 🛛 🔿        | E Dashboard / LoRa Network Server / Device                |
|---------------------|-----------------------------------------------------------|
| Overview            | 首页 × Overview × Gateway × Application Detail × ● Device × |
| LoRa Packet Logger  | Device: ff00112233445566                                  |
| System Log          | Overview Configure Activation Downlink Live Device Data   |
| ⊠ Network ∨         | Downlink Data                                             |
| 🗏 LoRa Gateway      | * FPort 10                                                |
| LoRa Network Server | * Data                                                    |
| Status              | Confirme IsHe                                             |
| Basic               |                                                           |
| Gateway             | ± Send                                                    |
|                     |                                                           |
| Global Integration  |                                                           |
| ☺ System ∨          |                                                           |

- > FPort: downlink port, default is 10
- > Data: downlink data, you can choose Ascii or Hex format
- > Confirmed: whether confirm the packet or not
- > IsHex: to choose if send downlink data with hex format

**Example 1**: send string 123456 to device, as the folloing setting:

| FPort | 10        |       |
|-------|-----------|-------|
| Data  | 123456    |       |
|       | Confirmed | IsHex |

**Example 2**: send 0x12 0x34 0x56 to device, as the following setting:

| FPort | 10        |       |
|-------|-----------|-------|
| Data  | 123456    |       |
|       | Confirmed | IsHex |

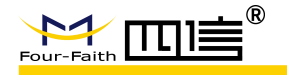

### 2.7.5 Live Device Data

| □ Status ∧                | E Dashboard / LoRa Network Server / Device                                          |  |
|---------------------------|-------------------------------------------------------------------------------------|--|
| Overview                  | 首页 × Overview × Gateway × Application Detail *                                      |  |
| LoRa Packet Logger        | Device: ff00112233445566<br>Overview Configure Activation Downlink Live Device Data |  |
| System Log                |                                                                                     |  |
| 톏 Network ~               | Real-time Log                                                                       |  |
| <sup>™</sup> LoRa Gateway |                                                                                     |  |
| LoRa Network Server       | 🖹 Clear                                                                             |  |
| Status                    |                                                                                     |  |
| Basic                     |                                                                                     |  |
| Gateway                   |                                                                                     |  |
| Application               |                                                                                     |  |
| Global Integration        |                                                                                     |  |
| ⊙ System ∨                |                                                                                     |  |

- > Real-time log: enable or disable the real-time logs, defaul is enable
- Clear: Clear logs information
- Export: Export logs information

# 2.8 System

### 2.8.1 System information

| 🖵 Status 🛛 🔿        | 🧾 Dashboard / System / System                                      |
|---------------------|--------------------------------------------------------------------|
| Overview            | 首页 × Overview × Gateway × Application Detail × Device × • System × |
| LoRa Packet Logger  | Basic language                                                     |
| System Log          | System Params                                                      |
| 🖾 Network 🗸 🗸       | System Version                                                     |
| 왜 LoRa Gateway      | Token valid When the token expires, you need to log in again.      |
| LoRa Network Server | time(Sec.)                                                         |
| Status              | Time Settings                                                      |
| Basic               | NTP Client Disable Disable                                         |
| Gateway             |                                                                    |
| Application         | Save & Modify                                                      |
| Global Integration  |                                                                    |
| ☺ System ∧          |                                                                    |
| System              |                                                                    |
| 01                  |                                                                    |

- > Check the verison of embedded network server
- Set Token valid time: the longer the time, the longer the web page re-login interval longer
- > NTP setting

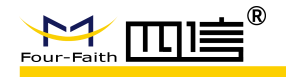

### 2.8.2 Change Password

| 🤮 Change Password - LoRaWA | AN GI × +                                   |                          | - Ø ×   |
|----------------------------|---------------------------------------------|--------------------------|---------|
| ← → C ▲ Not sec            | cure   192.168.1.1:8080/#/system/permission |                          | ९ 🖈 📵 : |
| 🖵 Status 🗠                 | E Dashboard / System / Change Password      |                          | 8 🗷 🤹 , |
| Overview                   | Overview ×  Ghange Password ×               |                          |         |
| LoRa Packet Logger         | Change Password                             |                          |         |
| System Log                 | * New Password                              | Not less than 6 bits     |         |
| 53 Network 🗸 🖓             | * Confirm Password                          | Same as the new password |         |
| ∜ LoRa Gateway             | L                                           | Save & Modify            |         |
| I LoRa Network Server      |                                             |                          |         |
| ⊘ System ^                 |                                             |                          |         |
| System                     |                                             |                          |         |
| Change Password            |                                             |                          |         |
| Reboot                     |                                             |                          |         |
| Restore Defaults           |                                             |                          |         |
|                            |                                             |                          |         |
|                            |                                             |                          |         |
|                            | L                                           |                          |         |

> With this page, you can change password of NS

### 2.8.3 Reboot

| 🗯 Reboot - LoRaWAN Gatew | ay x +                                  | - 0 ×    |
|--------------------------|-----------------------------------------|----------|
| ← → C ▲ Not se           | cure   192.168.1.1:8080/#/system/reboot | Q 🖈 📵 :  |
| G Status ^               | Dashboard / System / Reboot             | St 🖬 🤹 🖓 |
| Overview                 | Overview * Change Password * Reboot *   |          |
| LoRa Packet Logger       | System Reboot                           |          |
| System Log               | Execute Reboot                          |          |
| 뎺 Network 🗸              |                                         |          |
| % LoRa Gateway           |                                         |          |
| LoRa Network Server      |                                         |          |
| System ^                 |                                         |          |
| System                   |                                         |          |
| Change Password          |                                         |          |
|                          |                                         |          |
| Restore Defaults         |                                         |          |
|                          |                                         |          |
|                          |                                         |          |

> With this option, you can reboot NS

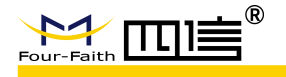

### 2.8.4 Restore Default

| - Ø ×   |
|---------|
| ९ ☆ 🗈 : |
| X 🛛 🤹 🖓 |
|         |
|         |
|         |
|         |
| ۲       |
|         |
|         |
|         |
|         |
|         |
|         |
|         |
|         |
|         |

> With this option, you can reset the NS to factory settings

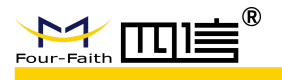

# **3** Common operations

# 3.1 Enter the management platform

- Power on,Device WIFI is on as default,Laptop connect WIFI,SSID: Four-Faith-LoRaWAN
- Use Chrome open <u>http://192.168.240.1:8080</u> to enter configurations web UI
- Support login via WAN IP:8080, For example: http://192.168.9.50:8080
- ◆ Input user: admin, password: 123456, enter web UI
- If web page open fail, try CTRL+F5 to refresh

# **3.2 Use Public NS**

| M LoRa Gateway - LoRaWAN Gate × +        |                                        |                            | - Ø ×   |
|------------------------------------------|----------------------------------------|----------------------------|---------|
| ← → C ▲ Not secure   192.168.1.1:8080/#/ | /loragw/lorapf                         |                            | ९ ☆ 🗉 : |
| Status ~ E Dashboard / LoR               | a Gateway / LoRa Gateway               |                            | X 🗷 🤹 , |
| Overview Change Pa                       | assword × Reboot *      CoRa Gateway × | Basic × Status × Galeway * |         |
| LoRa Packet Logger Basic Frequenc        | y Band Set                             |                            |         |
| System Log                               | * Gateway MAC                          | 54D0B4FFFE3AB6CE           |         |
| 53 Network 🗸                             | * Internal UDP Port                    | 1699                       | ()      |
| ₩ LoRa Gateway                           | Protocol                               | Semtech UDP GWMP Protocol  |         |
| E LoRa Network Server                    |                                        |                            |         |
| Status                                   | Server Address                         | 47.99.40.19                |         |
| Basic                                    | Server Port(UDP)                       | 17470                      |         |
| Gateway                                  | Server Timeout(ms)                     | 30                         |         |
| Application                              | Keepalive Interval (s)                 | 10                         |         |
| Global Integration                       |                                        |                            |         |
| ⊗ System ^                               |                                        | Save & Mouny               |         |
| System                                   |                                        |                            |         |

- Go to LoRa gateway ->Basic ->Protocol ->Semtech UDP GWMP Protocol, it will show server IP and port,input correct values,LoRa network serve's is same,only need to input once.
- Click Save&Modify button to apply
- Now the data will not go to Embedded LoRaWAN NS, but LoRa-LoRa package record uplink and downlink data as always

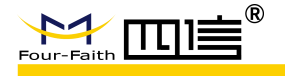

# 3.3 Use Build-in NS

### 3.3.1 Basic

| 🖵 Status 🔷            | <b>≣</b> Dashb | oard / LoRa Gateway | / LoRa Gat | teway                |             |            |           |   |  |
|-----------------------|----------------|---------------------|------------|----------------------|-------------|------------|-----------|---|--|
| Overview              | Overview *     | Change Password ×   | Reboot *   | LoRa Gateway ×       | Basic ×     | Status ×   | Gateway * |   |  |
| LoRa Packet Logger    | Basic          | Frequency Band Set  |            |                      |             |            |           |   |  |
| System Log            |                |                     |            | * Gateway MAC        | 54D0B4F     | FFE3AB6CE  |           |   |  |
| 🖾 Network 🛛 🗠         |                |                     |            | Internal UDP Port    | 1699        |            |           |   |  |
| 🕷 LoRa Gateway        |                |                     |            | Protocol             | Build-in Lo | oRa Server |           | ~ |  |
| E LoRa Network Server |                |                     | le.        |                      | 40          |            |           |   |  |
| Status                |                |                     | Ke         | epalive Interval (s) | 10          |            |           |   |  |
| Basic                 |                |                     |            |                      | Save 🛇      | & Modify   |           |   |  |

- ♦ Go to LoRa Gateway ->Basic->Protocol-> Build-in LoRa Server
- Save and apply

### 3.3.2 Application - Device

| Status              | Dashboard / LoRa Network Server /   | Application                            |                          |                 |             | X 🖪 🚯   |
|---------------------|-------------------------------------|----------------------------------------|--------------------------|-----------------|-------------|---------|
| Overview            | Overview * Change Password * Reboot | <ul> <li>LoRa Gateway × Bas</li> </ul> | sic · Status · Gateway · | Application ×   |             |         |
| LoRa Packet Logger  | Application Name + Add              |                                        |                          |                 |             |         |
| System Log          | ID Name                             | Device Number                          | CreateAt                 | Allow Auto Join | Description | Operate |
| 🖾 Network 🗸 🗸       |                                     |                                        | No Data                  | a               |             |         |
| 🕅 LoRa Gateway      |                                     |                                        |                          |                 |             |         |
| LoRa Network Server |                                     |                                        |                          |                 |             |         |
| Status              |                                     |                                        |                          |                 |             |         |
| Basic               |                                     |                                        |                          |                 |             |         |
| Gateway             |                                     |                                        |                          |                 |             |         |
| Application         |                                     |                                        |                          |                 |             |         |
| Global Integration  |                                     |                                        |                          |                 |             |         |
| © System ^          |                                     |                                        |                          |                 |             |         |

♦ Click add and it will go to next page

| Four-Faith          | lī≡<br>®                                             | LoRaWAN                    | Gateway Emb                       | eded with N                 | S User Manual               |
|---------------------|------------------------------------------------------|----------------------------|-----------------------------------|-----------------------------|-----------------------------|
| 🖵 Status 🔷          | Dashboard / LoRa Network Server / Application Detail |                            |                                   |                             | X 🛛 🤹                       |
| Overview            | Overview * Change Password * Reboot * LoRa Gateway * | Basic × Status × Gateway × | Application *       Application D | etail ×                     |                             |
| LoRa Packet Logger  | Application: APP1                                    |                            |                                   |                             |                             |
| System Log          | Device Manage Application Set Integrations           |                            |                                   |                             |                             |
| 3 Network ~         | * Name                                               | APP1                       |                                   |                             |                             |
| ☆ LoRa Gateway      | AppEUI                                               | 8 bytes, or 16 bits        | default                           |                             |                             |
| LoRa Network Server | * AppKEY                                             | 16 bytes, or 32 bits       | default                           |                             |                             |
| Status              | Allow Auto Join                                      | If enabled, LoRaWAN Device | will be added automatically after | Application EUI and Applica | tion Key pass verification. |
| Basic               | Decededar                                            |                            |                                   |                             |                             |
| Gateway             | Description                                          |                            |                                   |                             |                             |
| Application         |                                                      | Save & Modify              |                                   |                             |                             |
| Global Integration  |                                                      |                            |                                   |                             |                             |
| ூ System            |                                                      |                            |                                   |                             |                             |
| System              |                                                      |                            |                                   |                             |                             |

 At this time, if you want the device to be added automatically, configure the corresponding settings AppEUI and AppKEY, and the device will be automatically added by sending a network request

| ← → C ▲ Not sec     | ure   192.168.1.1:8080/#/ns/application/detail/1?page=应用设置                                                                     | Q 🕁 🚺 : |
|---------------------|----------------------------------------------------------------------------------------------------|---------|
| 🖵 Status 🔷          | E Dashboard / LoRa Network Server / Application Detail                                                                         | X 🛛 🍫 . |
| Overview            | Overview × Change Password × Reboot × LoRa Gateway × Basic × Status × Gateway × Application ×                                  |         |
| LoRa Packet Logger  | Application: APP1                                                                                                    |         |
| System Log          | Device Manage Application Set Integrations                                                                                     |         |
| ଶ୍ଚି Network 🗸 🗸    | ff00000000001         Q. Search         + Add              • Add in Bulk               © Delete in Bulk               © Export |         |
| % LoRa Gateway      | Device Address Description                                                                                                    | Operate |
| LoRa Network Server | No Data                                                                                                    |         |
| Status              |                                                                                                    |         |
| Basic               |                                                                                                    |         |
| Gateway             |                                                                                                    |         |
| Application         |                                                                                                    |         |
| Global Integration  |                                                                                                    |         |

The device can also be added to the network by adding the device first. At this time, the AppEUI and AppKEY of the application may not be configured.
 If configured, the information will not be verified.

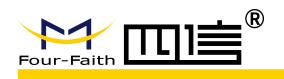

# **3.4 MQTT data Uplink and Downlink**

## 3.4.1 Configurations

| ← → C ▲ Not sec     | ure   192.168.1.1:8080/#/ns/interface                |                                                      | Q 🖈 📵 :                       |
|---------------------|------------------------------------------------------|------------------------------------------------------|-------------------------------|
| G Status            | Dashboard / LoRa Network Server / Global Integration |                                                      | X 🛛 🤹 🗸                       |
| Overview            | Overview * Change Password * Rebool * LoRa Galeway * | Basic × Status × Gateway × Application × Application | Detail · Global Integration · |
| LoRa Packet Logger  | Basic Set MQTT Topic Template Setup                  |                                                      |                               |
| System Log          | MQTT Switch                                          |                                                      |                               |
| ⊠ Network ✓         | MQTT Server Address                                  |                                                      | 0                             |
| ℜ LoRa Gateway      | MQTT Server Port                                     | 1883                                                 |                               |
| LoRa Network Server | Client ID                                            | 5gFOTpWx                                             |                               |
| Status              |                                                      |                                                      |                               |
| Basic               | Clean Session                                        |                                                      |                               |
| Gateway             | Qos                                                  | 0-Almost Once v                                      |                               |
| Application         | keepalive                                            | 10                                                   |                               |
| Global Integration  | Turn on user authentication                          |                                                      |                               |
| ூ System            |                                                      |                                                      |                               |
| System              |                                                      | Save & Modify                                        |                               |

Go to LoRa Network Server - Globe Integration - configure MQTT server information - Save

Noote: The customer needs to run an MQTT server externally,At this time, both the gateway and client program can be published and subscribed as MQTT clients

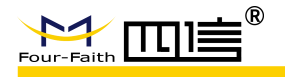

## 3.4.2 Uplink data

| File Extras Help                        |                                |                                                                                                    |
|-----------------------------------------|--------------------------------|----------------------------------------------------------------------------------------------------|
| 47.99.40.19                             | 18868 Connect                  | Disconnect                                                                                                    |
| Publish Subscribe Scripts               | Broker Status Log              |                                                                                                    |
| application/1/device/ffaabb000000009    | Vrx   Subscribe                | QoS1 QoS2 Autocrol Qv                                                                                                    |
| application/1/device/#                  | (31)                           | application/1/device/#abb000000004/rx 26 application/1/device/# 0050                                                                                                    |
| (11)                                    | Dump Messages Mute Unsubscribe | application/1/device/ffaabb00000006/rx 27                                                                                                    |
| application/1/device/ffaabb000000009/rx | 0                              | application/1/device/# QoS 0                                                                                                    |
|                                         | Dump Messages Mute Unsubscribe | application/1/device/ffaabb000000001/rx 28<br>application/1/device/# QoS 0                                                                                                    |
|                                         |                                | application/1/device/ffaabb000000003/rx 29                                                                                                    |
|                                         |                                | application/J/device/# Qos 0 application/J/device/#faabb000000009/rx 30                                                                                                    |
|                                         |                                | application/1/device/# QoS 0                                                                                                    |
|                                         |                                | application/1/device/ffaabb000000009/rx 31 postcetion/1/device/ffaabb000000009/rx 31                                                                                                    |
|                                         |                                | application/1/device/ffaabb000000009/rx 32                                                                                                    |
|                                         |                                | Retained QoS 0                                                                                                    |
|                                         |                                | application/1/device/ffaabb00000009/rx 32                                                                                                    |
|                                         |                                | 30-04-2020 11:36:57.41817515 Retained QoS 0                                                                                                    |
|                                         |                                | <pre>{"applicationID":"1","applicationHame":"APPl","deviceHame":"dev_ffaabb00000000","devEUI":'ffaabb00<br/>00000009","rxInfo":[{"gatewayID":"54d0b4fffe968da8","name":"54d0b4fffe968da8","time":"","rssi":-83,"<br/>L0RaSNR":10,"location":[}]),"txInfo":[ffrequency":4/1300000,"dr":5},"adr":true,"fCnt":612,"fPort":21<br/>,"data":"aN86MSxtb2Rl0jIsdmFsdNUGHQ=="}</pre> |
| Topics Collector (0)                    | Scan Stop 02+                  |                                                                                                    |
|                                         |                                |                                                                                                    |
|                                         |                                |                                                                                                    |
|                                         |                                |                                                                                                    |
|                                         |                                |                                                                                                    |
|                                         |                                |                                                                                                    |
|                                         |                                |                                                                                                    |
|                                         |                                |                                                                                                    |
|                                         |                                |                                                                                                    |
|                                         |                                |                                                                                                    |
|                                         |                                |                                                                                                    |
|                                         |                                |                                                                                                    |
|                                         |                                |                                                                                                    |
|                                         |                                | Payload decoded by Plain Text Decoder                                                                                                    |
|                                         |                                |                                                                                                    |

As shown in the figure above, the MQTT server address configured by this tool is the same as the gateway. If you subscribe to a single device and the entire application, you can get the device's uplink data.

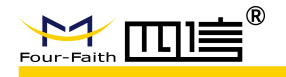

### 3.4.3 Downlink data

| WADLEY - 1.7.1<br>File Extras Help                                                                |                                    |
|---------------------------------------------------------------------------------------------------|------------------------------------|
| 47.99.40.19 18868 Connect Disconnect                                                              | <b>₽</b> ●                         |
| Publish Subscribe Scripts Broker Status Log                                                       |                                    |
| » application/1/device/ff00a00005210001/tx  Publish                                               | Qo50 Qo51 Qo52 Retained 08+        |
| ["confirmed":false,"fPort":10,"data":"YWJjZA=="]                                                  |                                    |
|                                                                                                   |                                    |
|                                                                                                   |                                    |
|                                                                                                   |                                    |
|                                                                                                   |                                    |
| ik sscom 3.3                                                                                      |                                    |
| +RCV:10, abcd                                                                                     | ▲ 多条字符串定义  串口资料                    |
|                                                                                                   | HEX 字符串 友法                         |
|                                                                                                   | · · · · · · · · 2                  |
|                                                                                                   | AT+VER 3<br>AT+RIN 4               |
|                                                                                                   | AT+TXA=32, 145963582 5             |
|                                                                                                   | AT+TXH=32,00050010 6<br>AT+MOD=1 7 |
|                                                                                                   | AT+MOD? 8                          |
|                                                                                                   | AT+DBL?                            |
|                                                                                                   | 自动循环发送, 间隔: 1000 ms                |
| 打开文件」文件名 <u>发送文件</u> / 停止发送 _ 隗藏 」 □ RTS     串ロ号 □003 ▼ ④ 关闭串ロ   参助   保存斎口   書除斎口   □ μα2元示 □ DTR |                                    |
| 波特率 115200 · 「                                                                                    |                                    |
| 数据位  8 子付甲锏八框: 友法   1424友法                                                                        |                                    |
| www.daxia.cor S:0 R:14 COM3已打开 115200bps CTS=1 DSR=0 RLSD=0                                       |                                    |

- ♦ Use MQTT tool to publish data
- ♦ Topic: application/1/device/ff00a00005210001/tx
- > Data content: {"confirmed":false,"fPort":10,"data":"YWJjZA=="}
- Device tyep:ClassC,so it receive downlink data directly, if type = classA the data will be sent down the next time the device uplinks

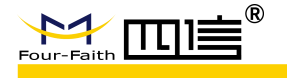

# **4 DATA Format**

#### Note 1: data after // are comments

Note 2: base64 tool link-https://base64.us/

# 4.1 Uplink Data

#### HTTP push or MQTT data are same, as follows:

```
{
  "applicationID":"1",
                                       // Application ID
  "applicationName":"APP1",
                                           // Application name
  "deviceName":"dev_ffaabb000000009", // device name
  "devEUI":"ffaabb000000009",
                                            // device unique id
  "rxInfo":[{
     "gatewayID":"54d0b4fffe968da8", // gateway unique id
     "name":"54d0b4fffe968da8",
                                          // gateway name
     "time":"",
                  // gateway upload time stamp(valid only when there is gps signal)
     "rssi":-83,
                                         // RSSI
     "loRaSNR":6.5,
                                           // SINR
     "location":{
                            // location info(need GPSsignal), if not, it will show{}
         "latitude": 0.0,
         "longitude": 0.0,
         "altitude": 0.0
     }
  }],
  "txInfo":{
    "frequency":470700000,
                                          // uplink frequency
       "dr":5
                                           // data rate
  },
  "adr":true,
                                         // adr enable
  "fCnt":673,
                                          // uplink frame count
  "fPort":21,
                                         // port
  "data":"aW86MSxtb2RlOjIsdmFsdWU6MQ==" // uplink data content, base64 coding
}
```

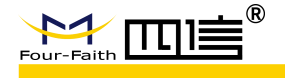

# 4.2 Join Notification

```
HTTP push or MQTT subscribe data format are same, as follows:
```

```
"applicationID":"1",
"applicationName":"APP1",
"deviceName":"dev_ff00a00005210001",
"devEui":"ff00a00005210001",
"devAddr":"02648930"
```

```
}
```

{

# 4.3 Downlink Data

#### Only supports MQTT publish, format as follows:

```
{
    "confirmed":false, // enable confirm package
    "fPort":10, // port
    "data":"YWJjZA==" // downlink data content,base64 coding
}
```